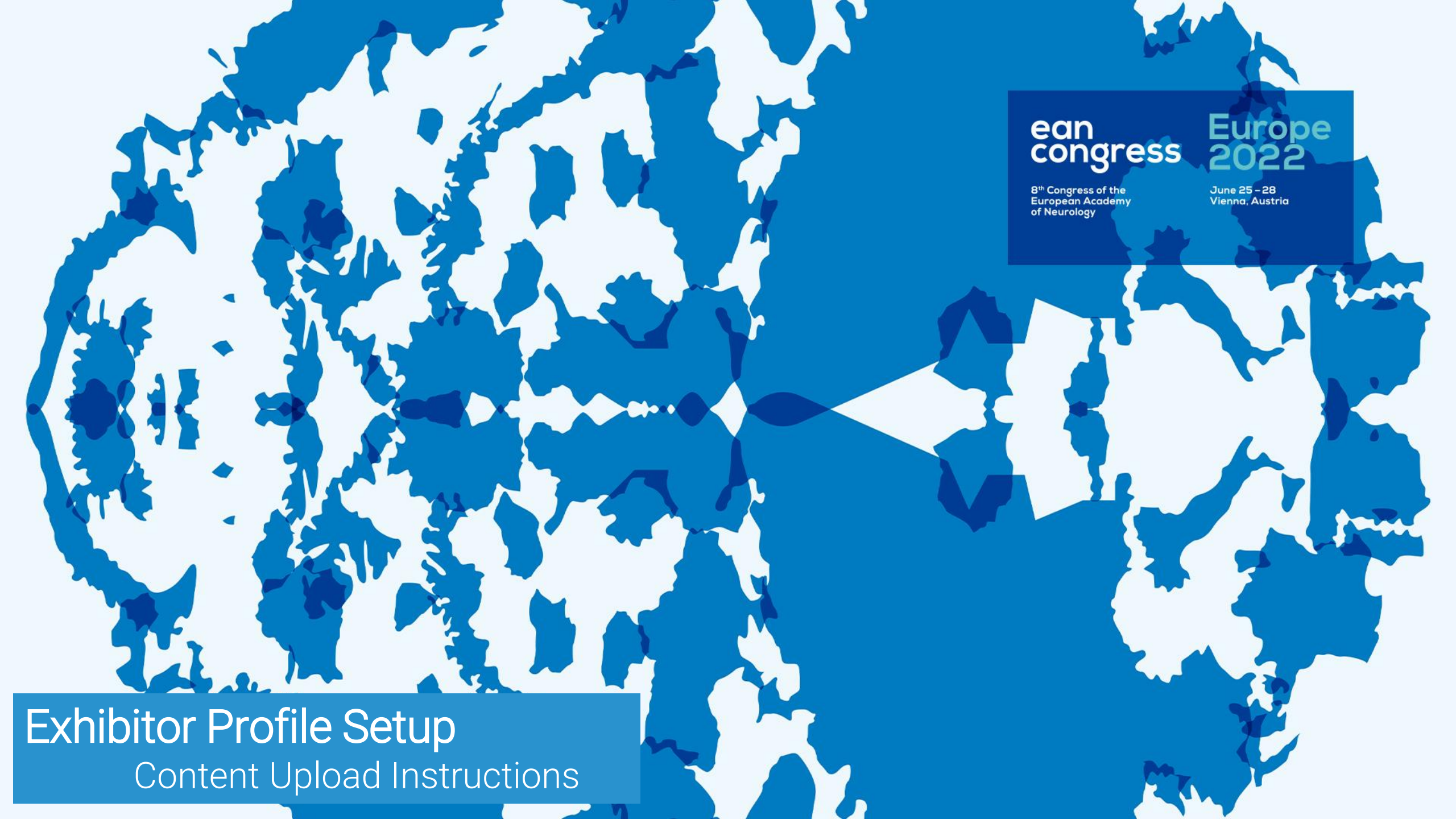

# Table of content

| Company Profile – OVERVIEW                                                                              | 3       |
|----------------------------------------------------------------------------------------------------|---------|
| Company Profiles - SETUP                                                                                | 8       |
| First login & Event desktop                                                                             | 9 - 10  |
| Company Profile Setup: Company contact and roles                                                        | 11 – 12 |
| Company Profile Setup: Company details                                                                  | 13 – 14 |
| Company Profile Setup: Products                                                                         | 15 – 17 |
| Company Profile Setup: Disclaimer                                                                       | 18      |
| Background Picture/Booth Split<br>(for Plus, Superior & Multiple Purchase of Profiles only)             | 19      |
| Personal Live Meeting<br>(for Plus, Superior & Multiple Purchase of Profiles only)                      | 20 – 21 |
| Lead Retrieval: Ask a question & stay updated Button<br>(included in Basic, Plus and Superior Profiles) | 22 – 24 |
| Access Lead Retrieval and Session Lead Retrieval<br>(needs to be ordered separately)                    | 25 – 26 |
| Lead Retrieval Set-up for all components                                                                | 27 - 33 |
| Contact                                                                                                 | 34      |

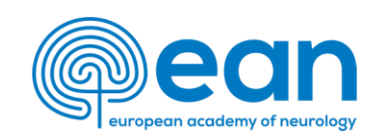

# COMPANY PROFILES Overview

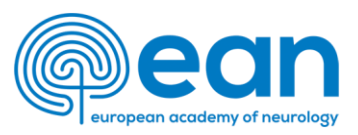

## **Interactive Company Profile - Overview**

- Disclaimer
- Logos and banners
- Company description and details
- Lead retrieval via "Ask a question & stay updated" button
- External booth link
- Product descriptions and content
- Live meeting rooms (\*for Plus, Superior & Multiple Purchase of Profiles only)
- Links to industry session (automatically inserted according to programme if an industry session is booked)

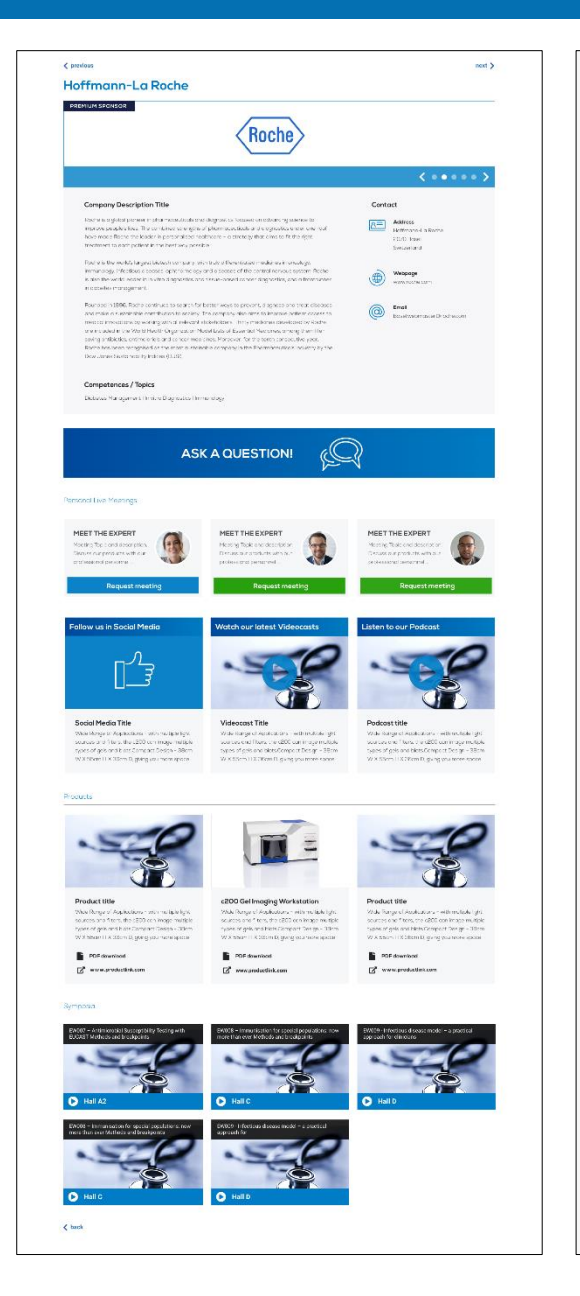

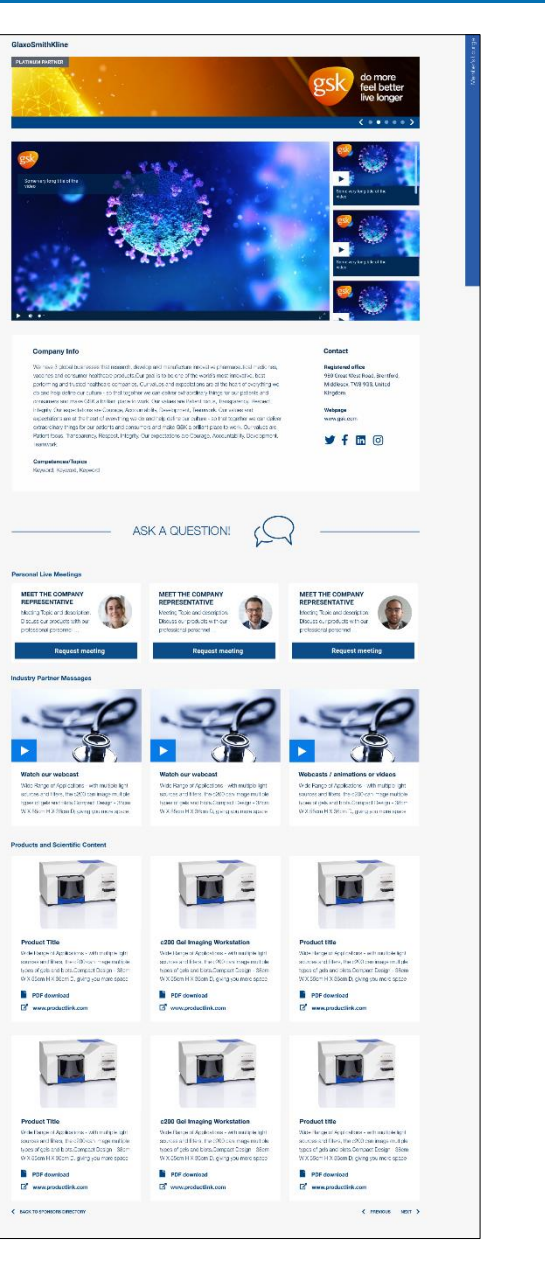

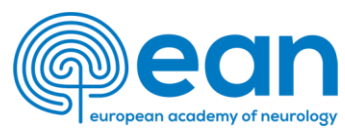

### **Interactive Company Profile - Overview**

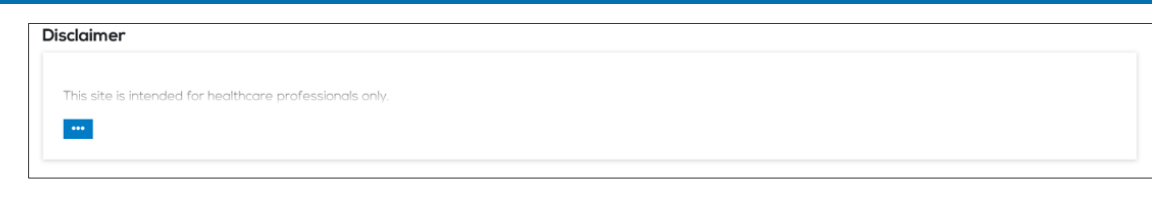

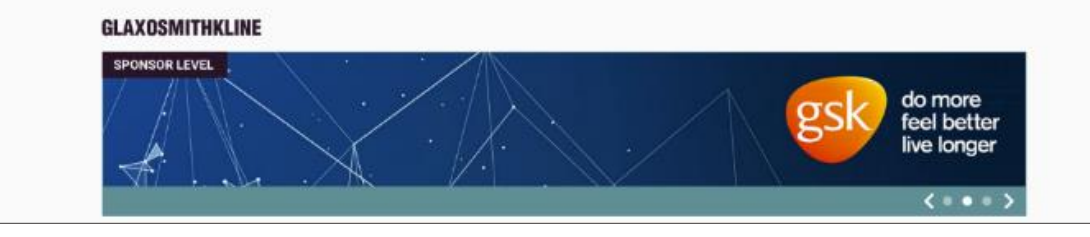

Contact

Kingdom.

Webpage www.gsk.com

**Registered** office

980 Great West Road, Brentford,

fin 🖾

Middlesex, TW8 9GS, United

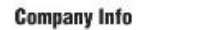

#### We have 3 global businesses that research, develop and manufacture innovative pharmaceutical medicines, vaccines and consumer healthcare products. Our goal is to be one of the world's meat innovative, best performing and trusted healthcare companies. Our values and expectations are at the heart of everythings for our patients and consumers and make GSK a brilliant place to work. Our values are Patient focus, Transportency, Respect, Integrity. Our expectations are at our brilliant place to work. Our values are Patient focus, Transportency, Respect, Integrity. Our expectations are at the heart of everything we do and help define our culture - so that together we can deliver extraordinary things for our patients and consumers and expectations are at the heart of everything we do and help define our culture - so that together we can deliver extraordinary things for our patients and consumers and make GSK a brilliant place to work. Our values are Patient focus, Transparency, Respect, Integrity. Our expectations are Courage, Accountability, Development, Tearnwork.

Competences/Topics Keyword, Keyword, Keyword

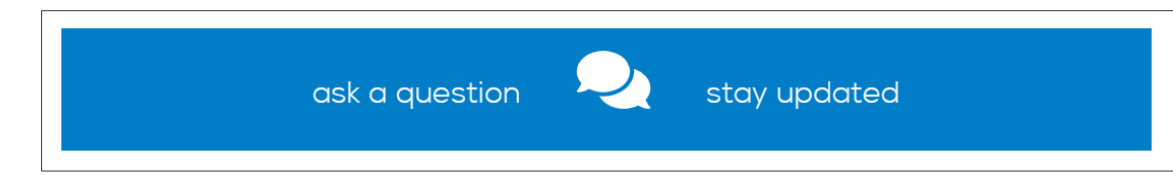

#### Visit our external booth

### Disclaimer

#### **Company profile banner**

- Companies can upload banners with links
- Banner will rotate every 5 seconds

### Company description & social media links

- General description of company
- Social media links
- Company competences / topics
- Onsite Booth# (if an onsite booth is booked)

#### Lead retrieval "Ask a question & Stay updated"

- Visitors can share their data and send in questions
- Download and access all data via the backend in real-time

### **External Booth Link**

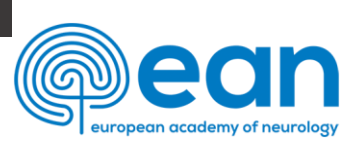

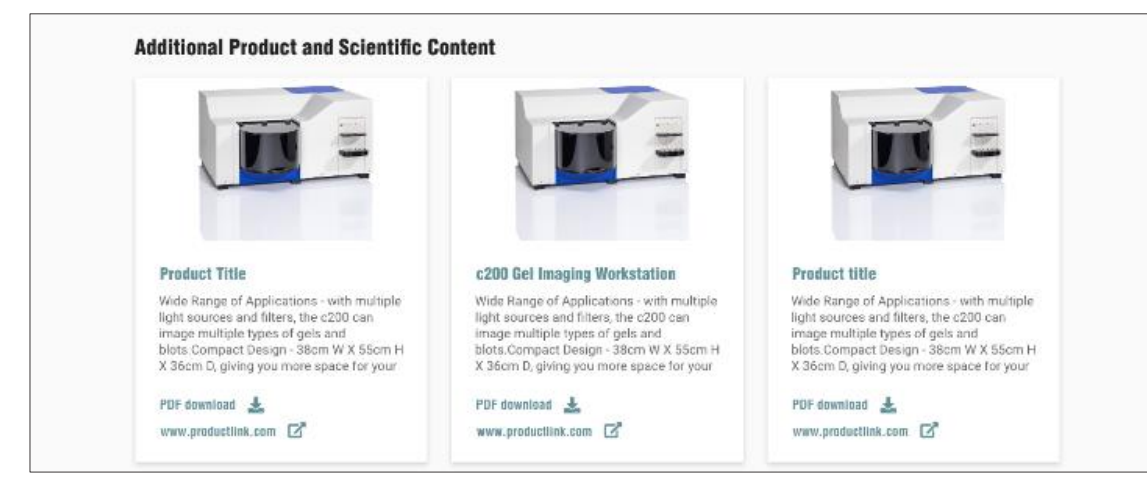

#### **Product Section - PDFs**

- For Basic, Plus and Superior Profiles
- Present further products on your profile, shared through link or download button
- File formats: PDF (250MB), links to external website

#### Key Messages (Innovation Showreel Content)

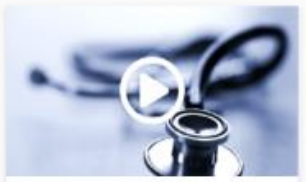

Watch our webcast

Wide Range of Applications - with multiple light sources and fifters, the c200 can image multiple types of gels and blots.Compact Design - 38am W X 55cm H X 36cm D, giving you more space for your

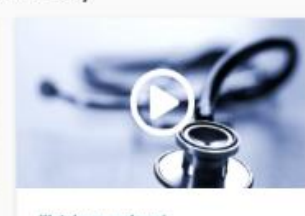

Watch our webcast

Wide Range of Applications - with multiple light sources and filters, the c200 can image multiple types of gels and blots.Compact Design - 38cm W X 55cm H X 36cm D, giving you more space for your

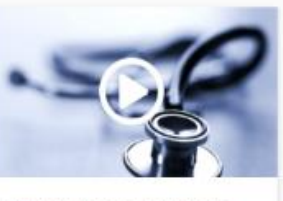

Webcasts / animations or videos

Wide Range of Applications - with multiple light sources and filters, the c200 can image multiple types of gels and biots.Compact Design - 38cm W X 55cm H X 36cm D, giving you more space for your

#### **Product Section - Video & podcasts**

- For Plus and Superior Profiles
- · Present your newest products and highlights as videos or podcasts
- File formats: mp4 (2GB), mp3 (1GB), PDF (250MB), links to external website

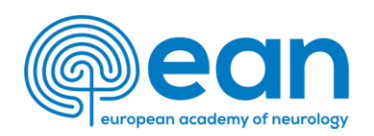

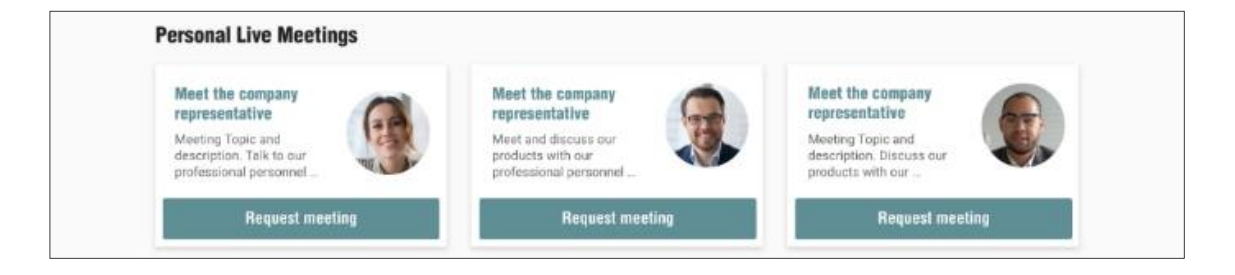

### Personal meeting links

- For Plus and Superior Profiles only!
- Invite visitors into your virtual meeting rooms
- Virtual meeting rooms link and/or booking tool on request

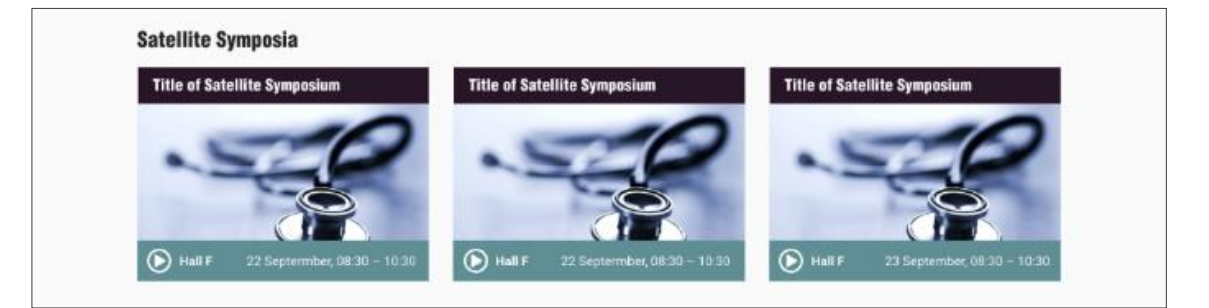

### Link to satellite symposia

- Will be inserted automatically according to the booked programme (please upload a session preview image via the group upload system)
- Access to On-demand satellite symposia of your company

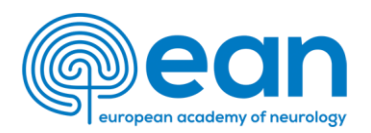

# COMPANY PROFILES Setup

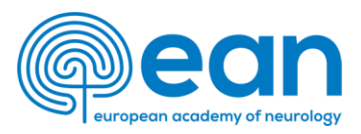

# **First login**

- Open a quick access link (delivered by mail)
- Email delivered by <u>no-reply@m-anage.com</u> (please check on junk/spam folder)
- Create a permanent password
- Confirm Terms and Conditions
- Save your information
- Confirm the usage of your data

|                                                                                              | X                                                                                                    |
|----------------------------------------------------------------------------------------------|----------------------------------------------------------------------------------------------------|
| Virtual Meeting<br>A personalized                                                            | g Exhibition operated for JMarquardt Technologies GmbH utilizes m-anage.com services.<br>I account is required to proceed.                       |
| madina.dzhapp                                                                                | ueva@htmi.ch                                                                                                    |
| New password                                                                                 |                                                                                                    |
| New passw                                                                                    | ord                                                                                                    |
| Confirm password                                                                             |                                                                                                    |
| New passwork                                                                                 | ord                                                                                                    |
| Save                                                                                         | ne data protection information and agree to the general terms and conditions                                                                     |
| Data transfer                                                                                | Privacy Notice                                                                                                    |
| I hereby confirm th                                                                          | at m-anage.com transmits my personal data to the specified legal entity in order to be able to offer the associated event services and functions |
| Legal identity<br>JMarquardt Techno<br>Felix-Wankel-Str. 1<br>82152 Krailling<br>Deutschland | ologies GmbH                                                                                                    |
|                                                                                              | □ I confirm the usage of my data                                                                                                    |

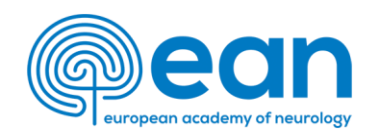

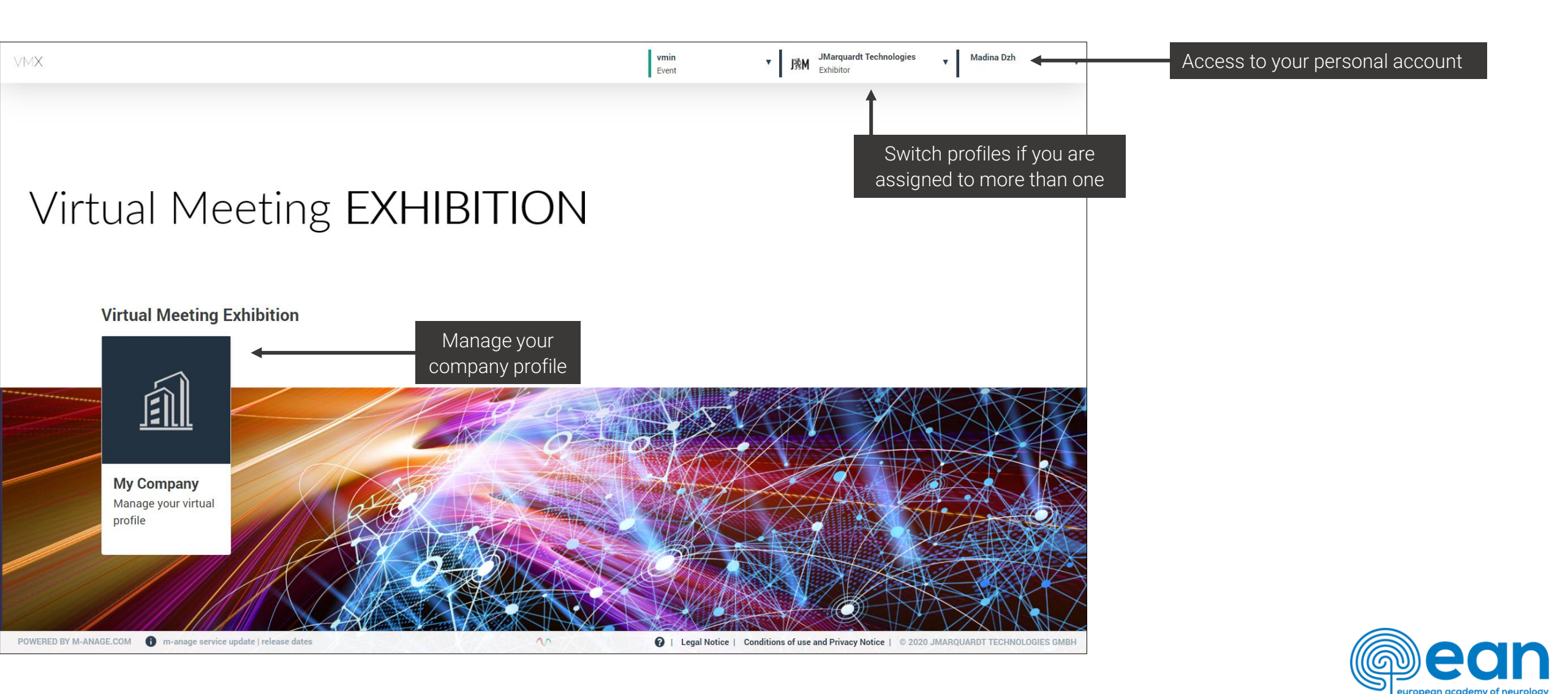

# **Company Profile Setup: Company contacts**

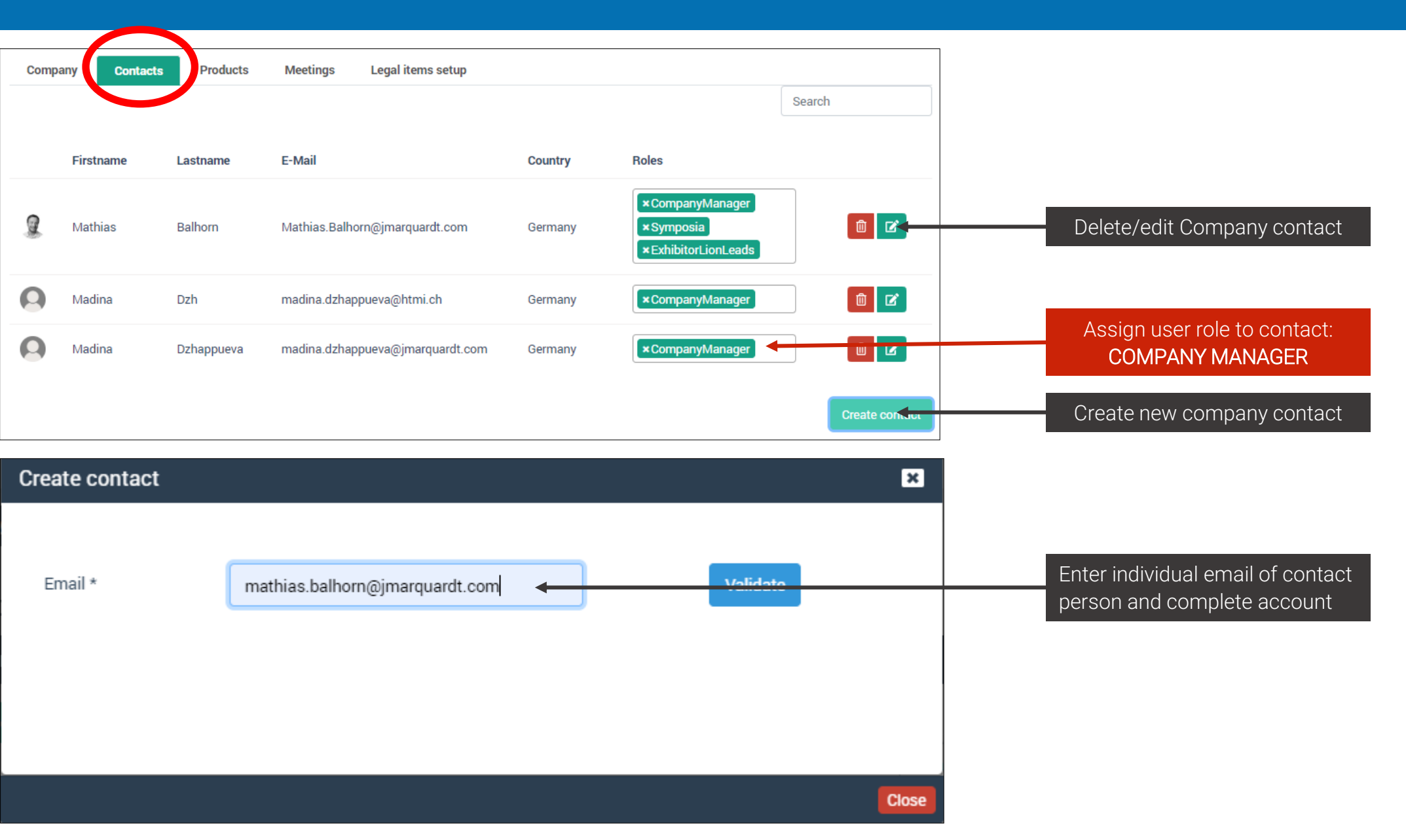

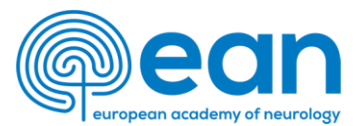

The main **Company Administrator** can add further staff members and assign following roles:

- <u>Company Manager</u> access to all areas, can add new contacts (same role as per main Company Administrator)
- <u>Company Profile Manager</u> can only adopt basic profile
- ExhibitorLionLeads access to the collected leads

Every contact can have multiple roles.

Please disregard all other roles available in the system.

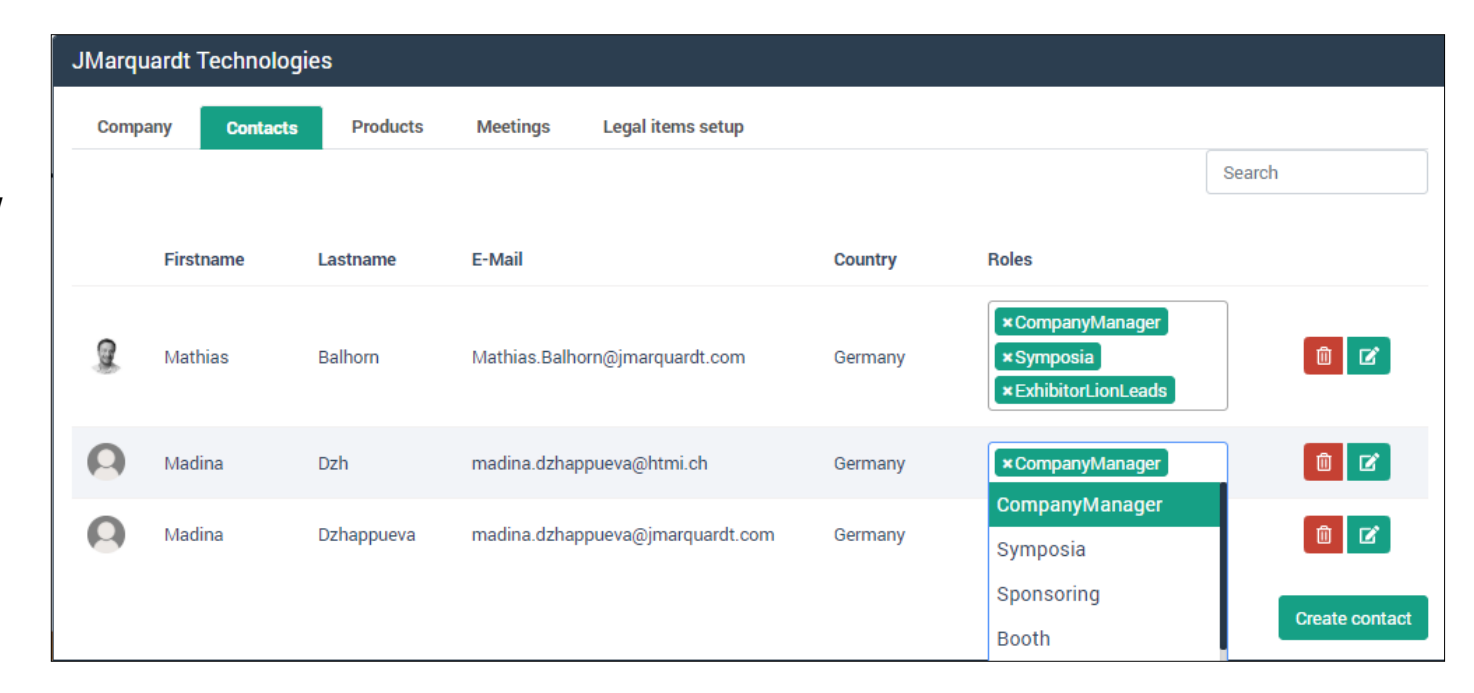

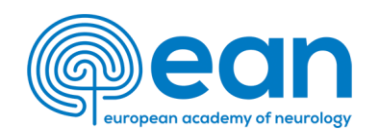

# **Company Profile Setup: Company details I**

#### JMarguardt Technologies Company Contacts Products Meetings Legal items setup Company \* Edit Company name JMarguardt Technologies Company description Company logo JMarquardt Technologies GmbH was founded in July 2011 as a wholly owned subsidiary of M Events Cross Edit company description Media GmbH. M Events has developed and supplied scalable software solutions for the world's largest professional congresses since 2000. JMarguardt Technologies is specialized in congress organization and (1200 characters) has developed a powerful management software only for this purpose. A number of characters is a recommendation for the best With our fully configurable booking and payment process you satisfy your participants and keep track of your Ś sales at any time. Efficient onsite solutions complement the registration experience and ensure a successful display start into your conference. No matter if you want to provide special prices for the conference hotel only or if you block quotas all over the city - with our hotel module you create attractive room presentations and provide your participant with a seamless booking process. Upload transparent company logo company logo **436 x 244** Select Image (Png, jpg; min 72dpi, 436 x 244px) Street Müggelseedamm 222 Edit company address Zip-code City 12587 Berlin Country Germany ×

# **Company Profile Setup: Company details II**

| Phone                                                                            |                                                     |
|----------------------------------------------------------------------------------|-----------------------------------------------------|
| +49123456789                                                                     |                                                     |
| E-Mail                                                                           |                                                     |
| info@jmarquardt.com                                                              | Edit Company info                                   |
| Website                                                                          |                                                     |
| www.jmarquardt.com                                                               |                                                     |
| Instagram                                                                        |                                                     |
| insta.de                                                                         |                                                     |
| LinkedIn                                                                         |                                                     |
| https://www.linkedin.com/company/pfizer                                          | Edit social media link                              |
| Twitter                                                                          |                                                     |
| https://twitter.com/realDonaldTrump                                              |                                                     |
| Tags                                                                             |                                                     |
| Adrenar and Neuroendocrine Tumours A Test Topic A Cancer A                       |                                                     |
| External Booth Link                                                              | A link to your external virtual booth               |
|                                                                                  |                                                     |
| Banner                                                                           | A link to top banner can be added                   |
| Banner_02 (3).png                                                                |                                                     |
| Banners can have a link                                                          | Upload top banner for your profile                  |
|                                                                                  | (Png/jpg; min 72 dpi, 1368px x 200px)               |
| Select                                                                           |                                                     |
| Supported only jpg, png up to 4MB. Size: 1235 px wide x 180 px high, min. 72 dpi |                                                     |
| Preview how your profile                                                         |                                                     |
| will appear in the VM                                                            |                                                     |
|                                                                                  | <ul> <li>I european academy of neurology</li> </ul> |

# **Company Profile Setup: Add and edit products (Product Tiles)**

Products can be utilized to present various items in the profile. Each product box includes an image, a headline and a description. According to your profile package level, a given number of products are included. You can add pdf files, one mp4\*, one mp3\*, one link to all the available products. For additional products please contact <u>industry@ean.org</u>.

\*Superior Package only

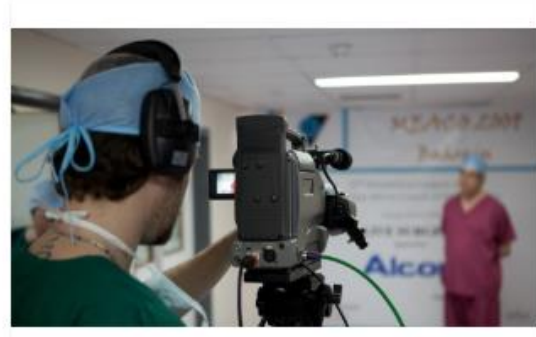

#### New Recording

Our automated webcast system allow you wo provide video webcasts within minutes after the presentation.

PDF Download

🗹 Open External Link

Play Video

Play Audio

Mp4 & Mp3

(Plus and Superior Package only)

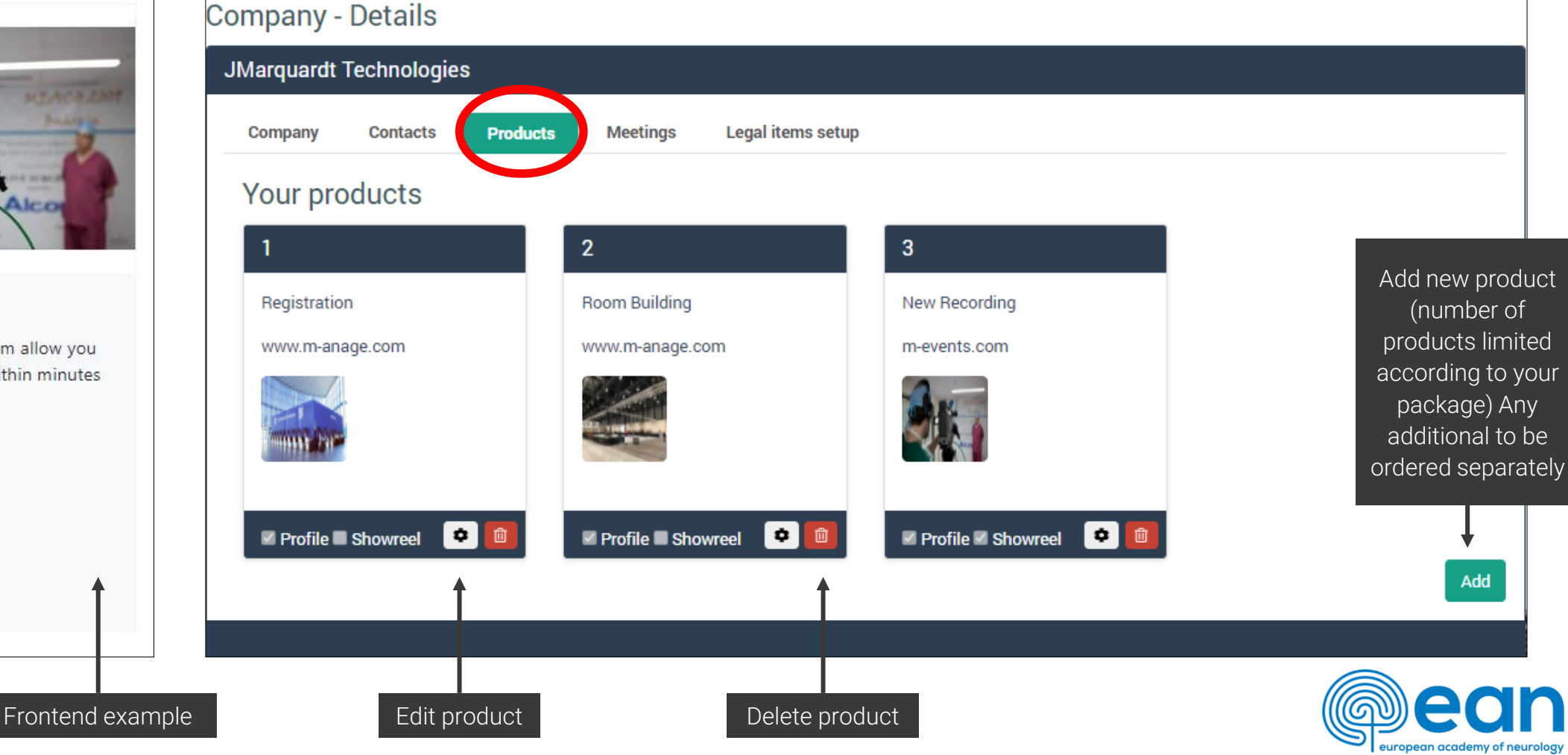

# **Company Profile Setup: Edit products I**

| Your product X                                                                                          |                                                                               |
|----------------------------------------------------------------------------------------------------|-------------------------------------------------------------------------------|
| Product sort (Alphabetic or Numerical order)                                                            | Product short defines the<br>order of products on<br>frontend: 1,2,3 or a,b,c |
| Product name                                                                                            | Displayed name of product<br>(30 characters)                                  |
| Group Select                                                                                            | Create custom categories<br>/ headlines for products                          |
| Tags Cancer ×                                                                                           | Assigning tags is not<br>available for the EAN<br>Congress                    |
| Product website m-events.com                                                                            | Enter external link                                                           |
| Our automated webcast system allow you wo provide video webcasts within minutes after the presentation. | Enter description<br>(180 characters)                                         |

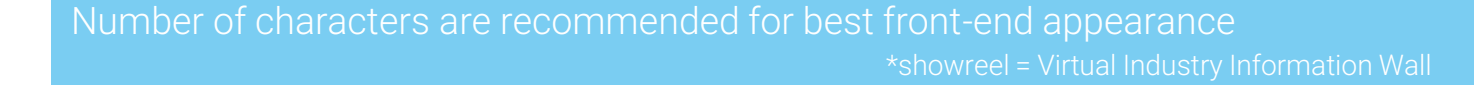

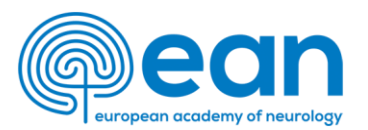

## **Company Profile Setup: Edit products II**

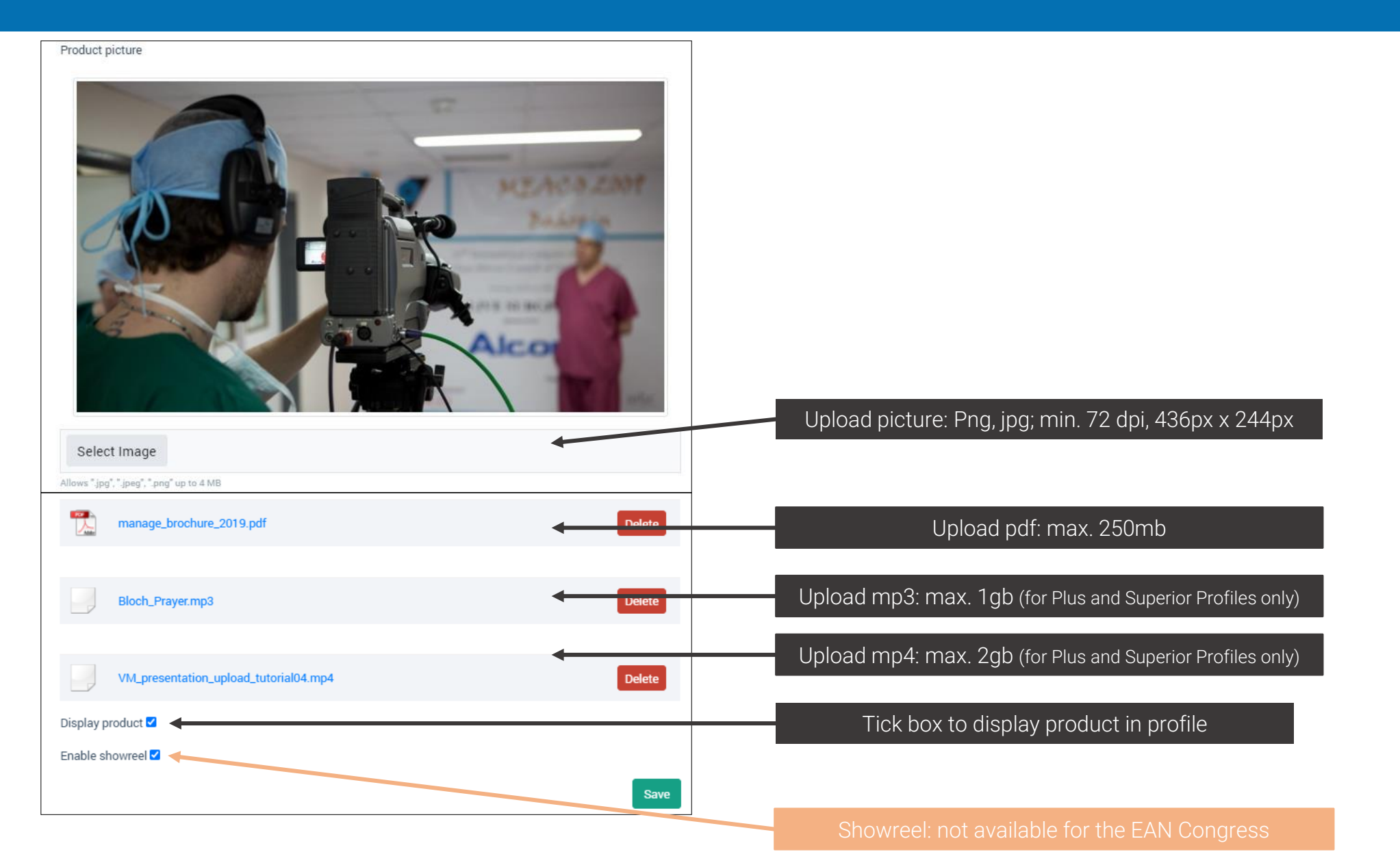

european academy of neurology

| DEMC  | þ     |       |       |      |      |       |      |      |        |    |                  |          |          |          |    |  |   |   |    |      |
|-------|-------|-------|-------|------|------|-------|------|------|--------|----|------------------|----------|----------|----------|----|--|---|---|----|------|
| Com   | npany |       | Cont  | acts | P    | roduc | ts   | Mee  | etings |    | Legal items setu | Profile  |          |          |    |  |   |   |    |      |
| You   | ur p  | rofi  | ile   |      |      |       |      |      |        |    |                  |          |          |          |    |  |   |   |    |      |
| Discl | aim   | er te | ext - | will | be o | disp  | laye | d on | top    | of | company profi    | le. Max. | 2.000    | characte | rs |  |   |   |    |      |
| в     |       | ≣     | ≣     | ■    | I    | Ū     | abe  | e    | Α      | •  | (inherited font) | •        | (inherit | ed size) | •  |  | Α | • | ₩, |      |
| I     |       |       |       |      |      |       |      |      |        |    |                  |          |          |          |    |  |   |   |    |      |
|       |       |       |       |      |      |       |      |      |        |    |                  |          |          |          |    |  |   |   |    |      |
|       |       |       |       |      |      |       |      |      |        |    |                  |          |          |          |    |  |   |   |    |      |
|       |       |       |       |      |      |       |      |      |        |    |                  |          |          |          |    |  |   |   |    |      |
|       |       |       |       |      |      |       |      |      |        |    |                  |          |          |          |    |  |   |   |    | Save |

A disclaimer appears <u>on top</u> of the main company profile page (above the Banners) max. 2000 characters

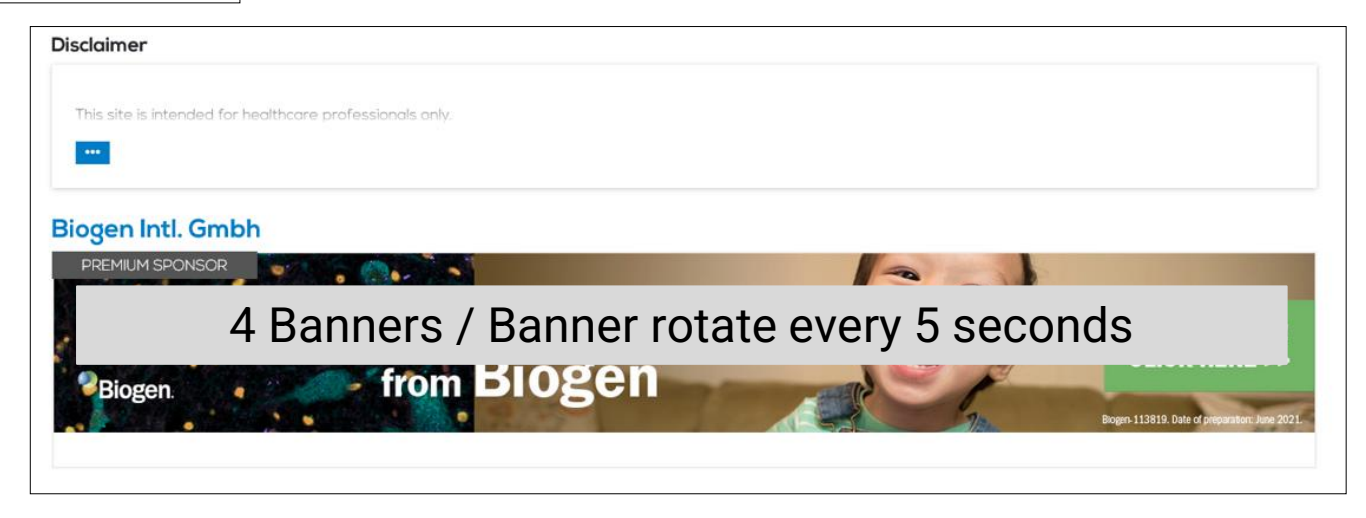

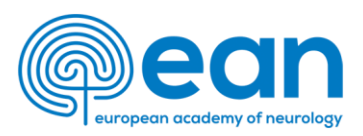

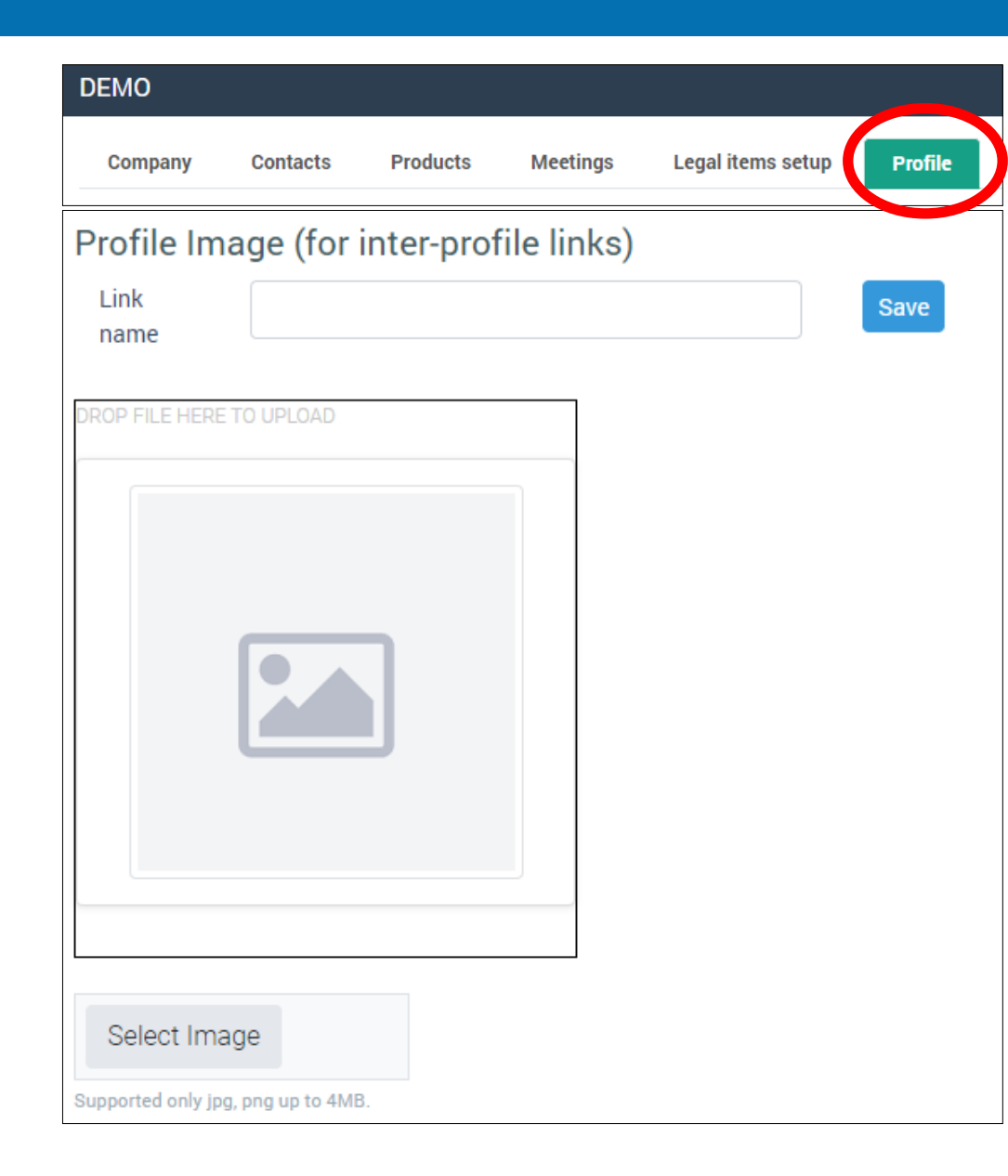

An image appears as a background picture underneath the button on the company profile page that redirects to the sub. profile(s) page(s).

Specification: png, jpg; min. 72 dpi., 310px x 120px

Please contact industry@m-events.com for Booth split requests\*.

| tempor invidunt ut labore et dolore magna aliquyam erat, sed dia<br>et accusam et justo duo dolores et ea rebum. Stet clita kasd gub<br>sanctus est Lorem ipsum dolor sit amet. Lorem ipsum dolor sit a<br>sadipscing elitr, sed diam nonumy eirmod tempor invidunt ut lab<br>aliquyam erat, sed diam voluptua. | oluptua. At vero eos<br>ren, no sea takimata<br>t, consetetur<br>et dolore magna |
|----------------------------------------------------------------------------------------------------|----------------------------------------------------------------------------------|
|                                                                                                    | Contact                                                                          |
|                                                                                                    | Address<br>DEMO                                                                  |
|                                                                                                    |                                                                                  |
|                                                                                                    |                                                                                  |
| MO Medical                                                                                                    | mercial                                                                          |

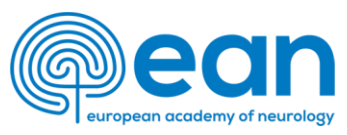

Meetings can be utilized for 1:1 meetings and/or presentations. A link redirecting either to a virtual meeting room (e.g. Zoom, Teams, Skype, Go-to-Meeting, etc.) or a booking tool needs to be included in the respective meeting tile from the backend. You should include your company own meeting/booking tools or if needed request a meeting tool according to your booked Industry Network Area Package via industry@m-events.com.\*

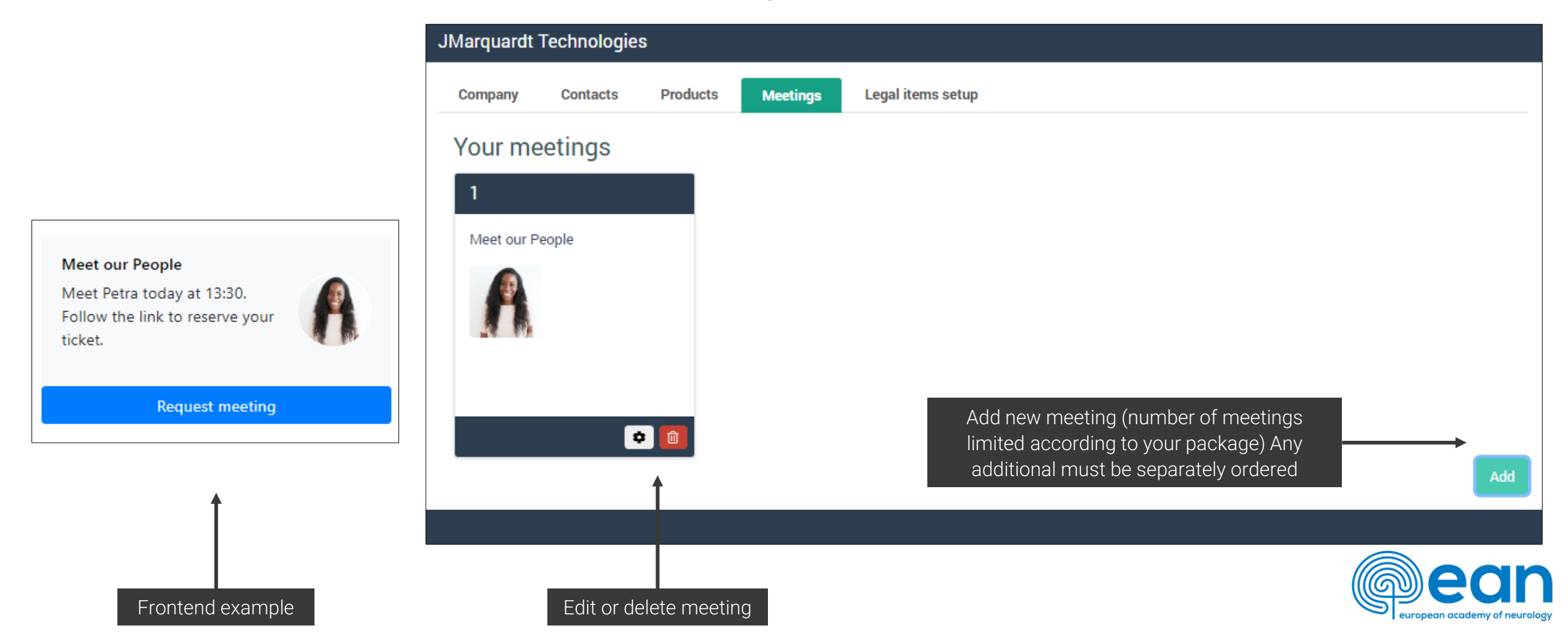

## Company information: Edit meetings (\*For Plus, Superior & Multiple Purchase of Profiles only)

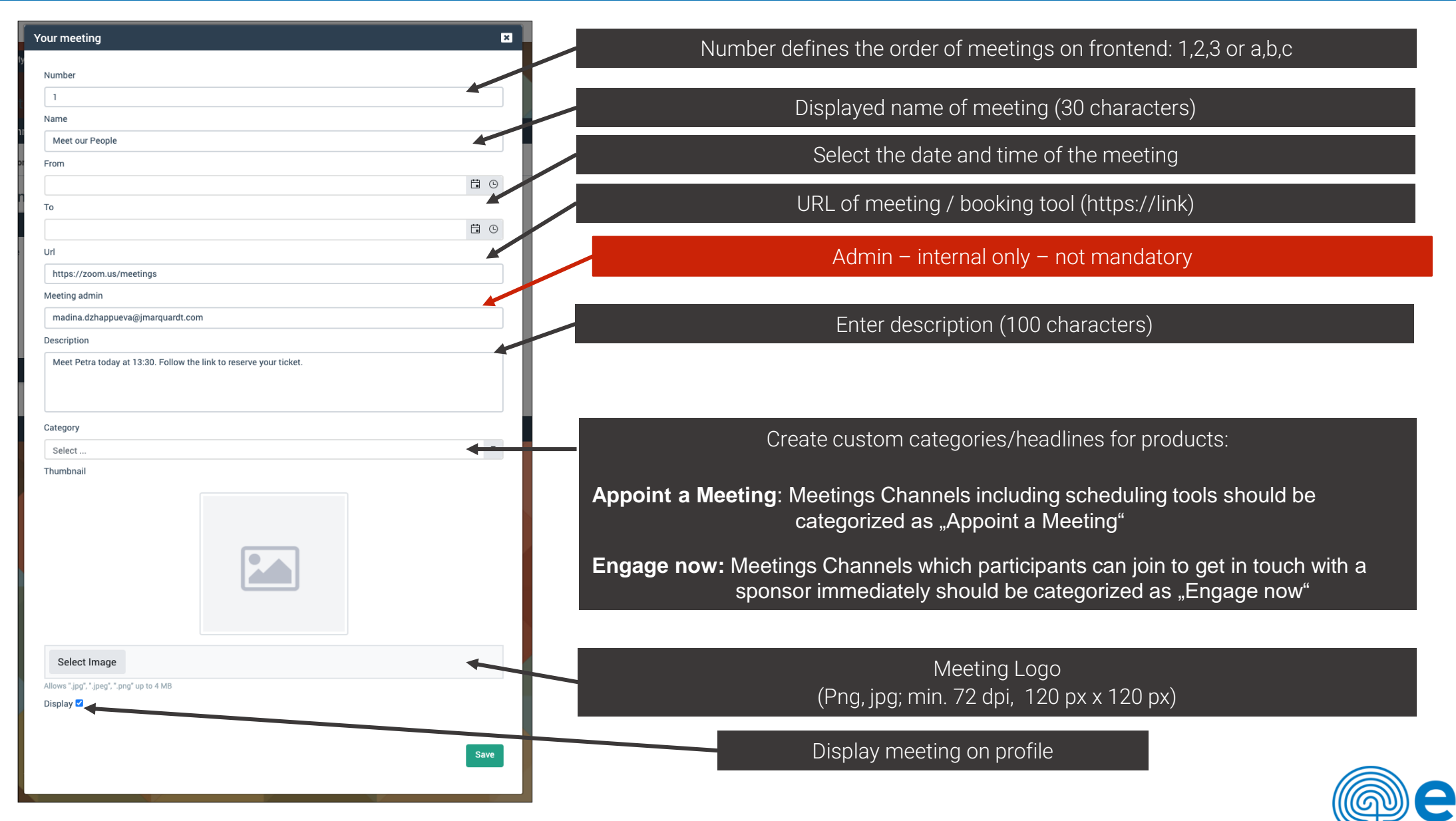

Number of characters are recommendations for best display!

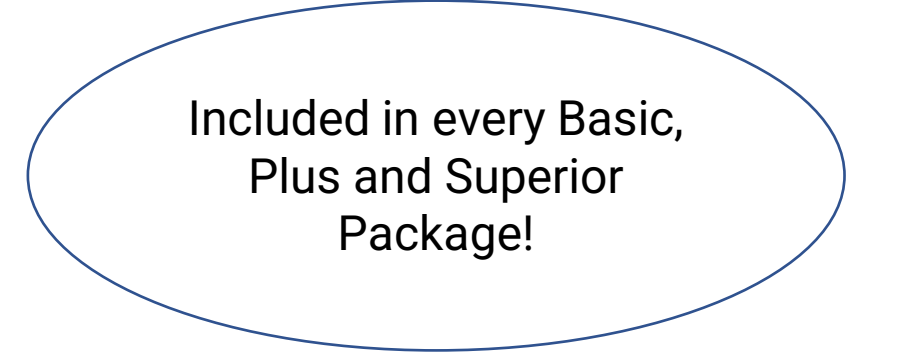

# ASK A QUESTION & STAY UPDATED BUTTON incl. LEAD RETRIEVAL

# INFORMATION FOR COMPANIES

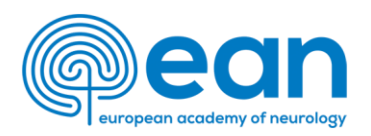

# Virtual Lead Retrieval via "Ask a question & Stay updated" Button

- You can enable "ask a question / stay updated" button on your profile to collect questions and leads
- You **must** upload your own terms & conditions and define if the acceptance is mandatory
- Attendees send in questions and/or share their contact details from the registration with you
- You will find the data in your company profile in the "Virtual Leads" module
- You can also skip the integrated lead retrieval and link directly to an email address (mailto:... opens default mail program on participants device) or external websites

## **Important:**

The "ask a question/stay updated" button are included in each Basic, Plus and Superior Profiles.

The "Profile Access" Lead retrieval and the virtual Lead retrieval for industry session need to be booked via MEvents. Please use the extra Lead Retreival order form from the EAN download center.

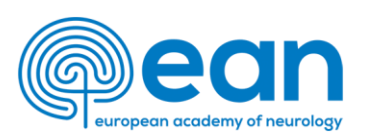

| ASK A QUESTION!                                                                                           | R                                                                 | STAY          | JPDATED! | This button can be enabled on your company profile<br>to collect questions and leads                                                                                                    |
|----------------------------------------------------------------------------------------------------|-------------------------------------------------------------------|---------------|----------|----------------------------------------------------------------------------------------------------|
| Ask a Question                                                                                            | ne sponte<br>N                                                    |               |          |                                                                                                    |
| Type your question in the box below and press "Subi                                                       | nit" to send it to the industry part                              | tner.         |          | The attendees can submit their questions and share their contact details                                                                                                    |
| By clicking "Submit", you agree to share your below this industry network area profile for the purpose of | data with the industry partner re<br>responding to your question. | sponsible for |          |                                                                                                    |
| Firstname<br>Surname<br>E-Mail<br>Profession<br>City                                                      |                                                                   | +             |          | The shared data will be available on your backend company profile under the section "Virtual Leads"                                                                                             |
| Country Industry Partner Terms                                                                            |                                                                   | -             |          | Industry Partner Terms:<br>Important: All sponsors must include their own terms                                                                                                    |
| L i agree to industry partner terms                                                                       | Cancel                                                            | Submit        |          | & conditions to ensure that contact details will be<br>received in a company compliant manner. EAN is not<br>taking any responsibility if this information has not<br>been uploaded accordingly |

european academy of neurology

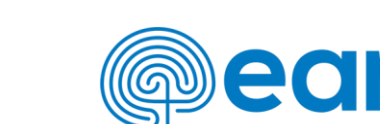

INFORMATION FOR COMPANIES

ACCESS LEAD RETRIEVAL and SESSION LEAD RETRIVAL

Please order via extra order form from EAN Download Center to industry@m-events.com 25

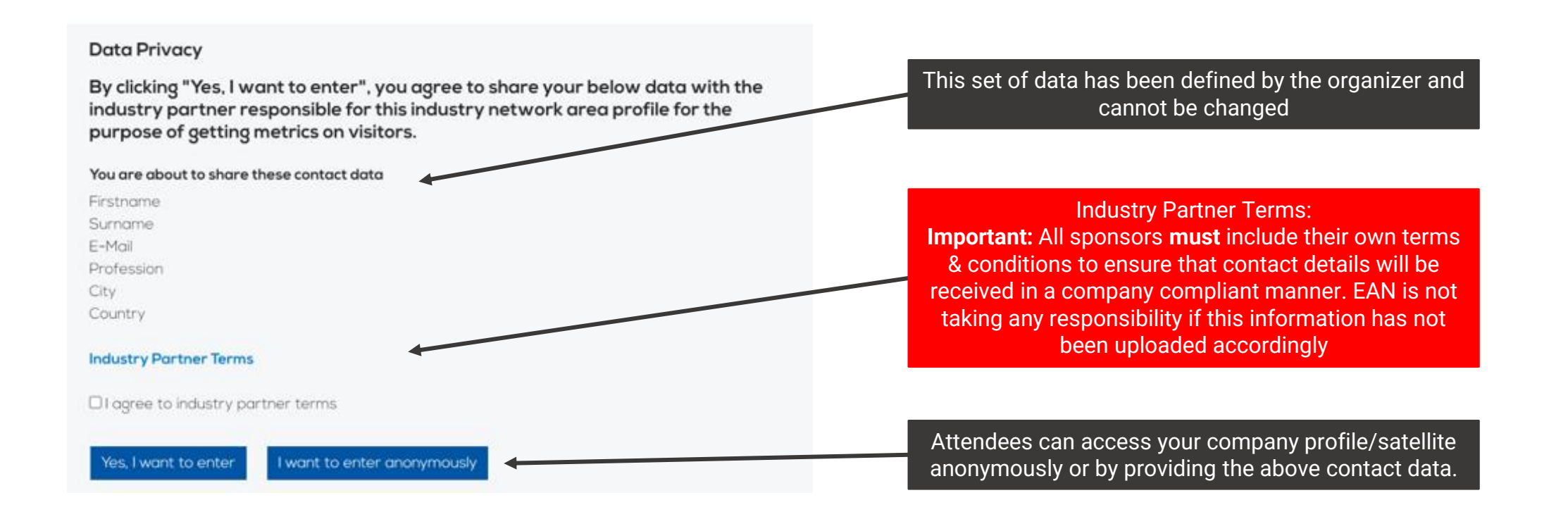

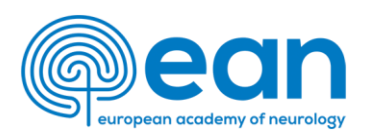

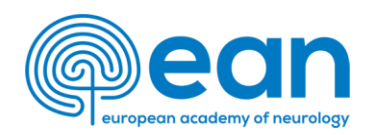

# INFORMATION FOR COMPANIES

# SET UP INSTRUCTIONS FOR LEAD RETRIEVAL

## Virtual Leads – STANDARD Configuration for integrated lead tool

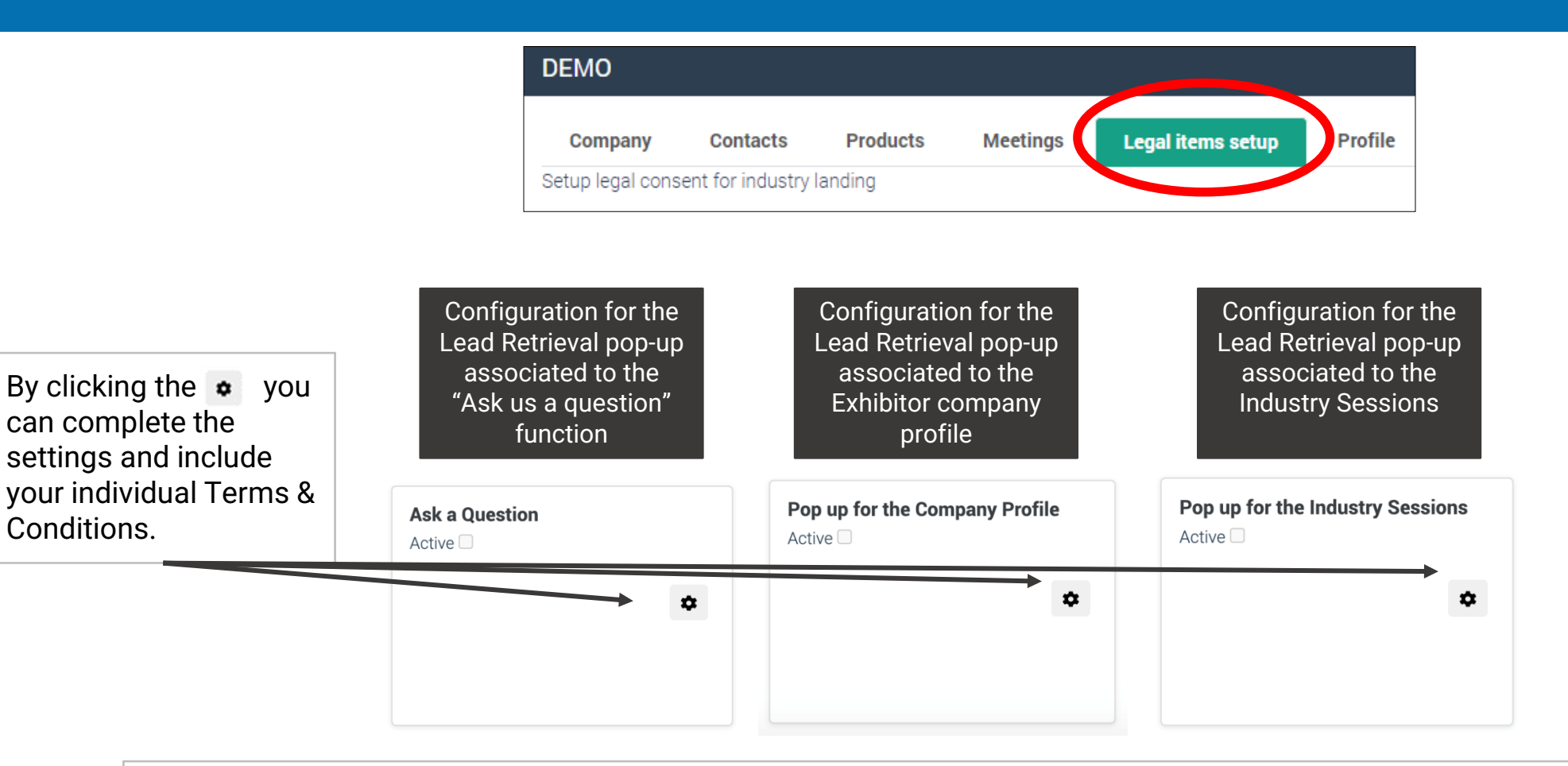

- "Ask a Question & Stay Updated" Function is included in every Basic, Plus and Superior Profile
- Lead retrieval pop-up on company profile and industry sessions (access lead retrieval) needs to be ordered separately by the sponsor via <u>industry@m-events.com</u>
- Participants attending Industry Sessions, which have Lead Retrival enabled, must accept the terms & conditions either they
  agree to share or not share their contact details with the sponsor.

## Virtual Leads – STANDARD Configuration for integrated lead tool

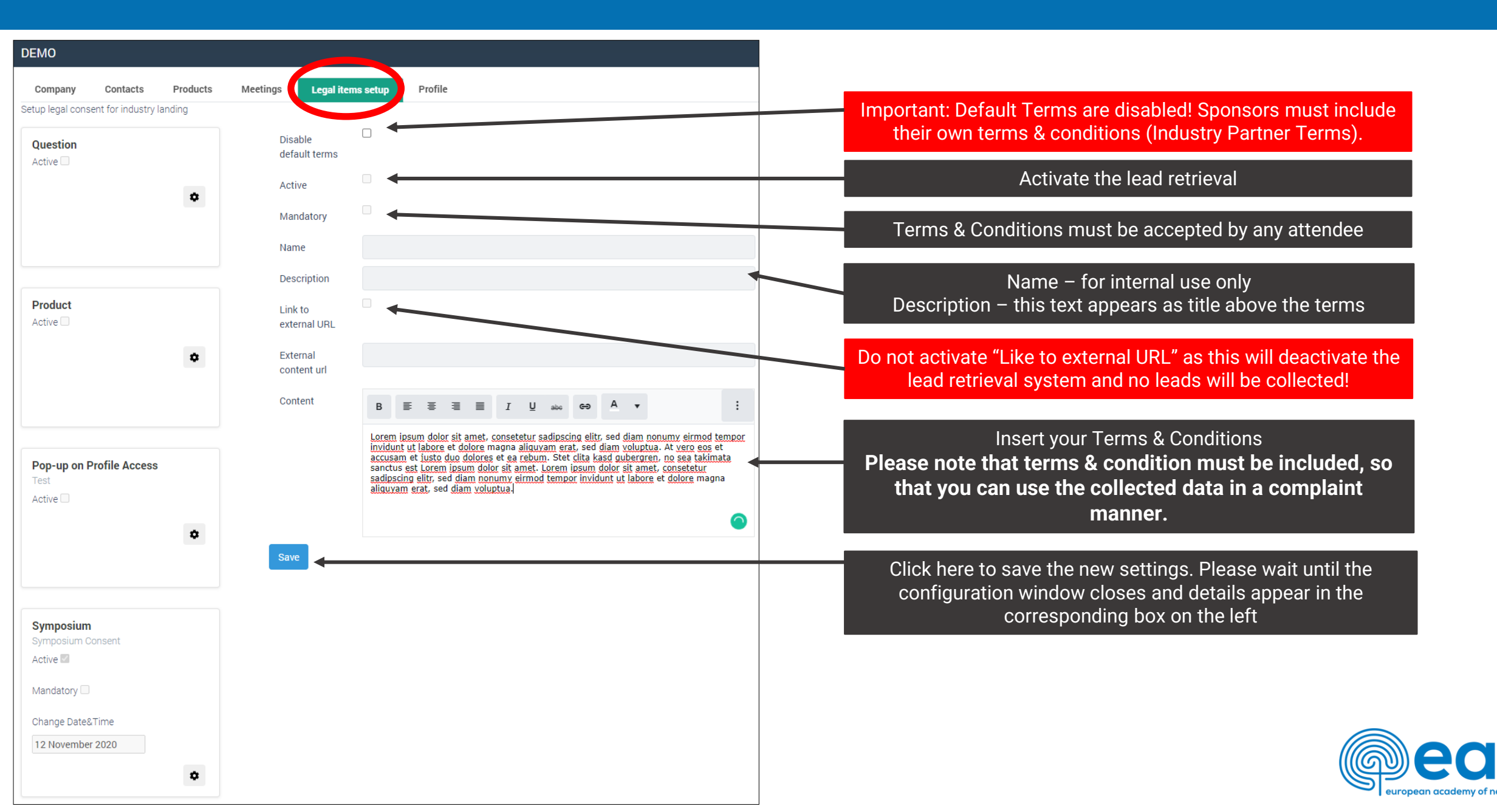

## Virtual Leads - How to view and find your data

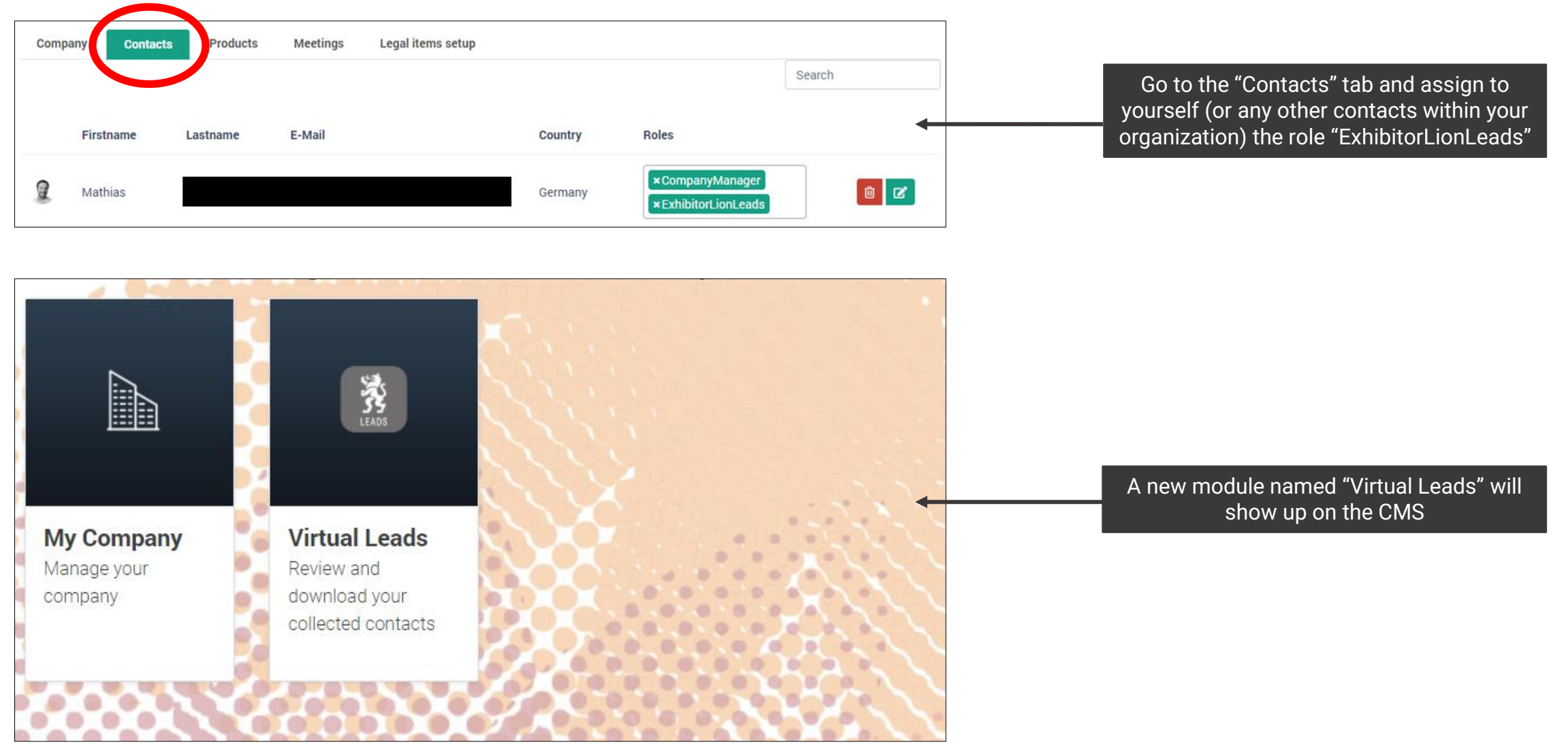

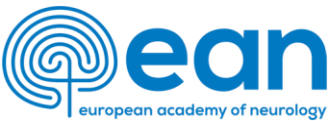

#### Virtual Leads

Your Virtual Leads Data

#### Please find your data below.

Please note: you need the company role "ExhibitorLionLeads" to view and download the data. Please go to "contact" in your profile and assign role to yourself or the corresponding people from your team.

| Firstname      | Surname | City   | Country | Profession         | Question                           | CreateDateTi            | Source                     | TermsAccepte   |
|----------------|---------|--------|---------|--------------------|------------------------------------|-------------------------|----------------------------|----------------|
| Mathias        |         | Berlin | Germany | Account<br>Manager | This is my<br>question<br>nummer 1 | 2020-05-<br>21T09:17:02 | Contact form on profile    | true           |
| Mathias        |         | Berlin | Germany | Account<br>Manager |                                    | 2020-05-<br>20T23:11:46 | Contact form on<br>profile | true           |
| calvin         |         |        |         |                    | 123213                             | 2020-05-<br>20T23:11:08 | Contact form on profile    | true           |
| Mathias        |         | Berlin | Germany | Account<br>Manager |                                    | 2020-05-<br>20T23:04:39 | Contact form on profile    | true           |
| Mathias        |         | Berlin | Germany | Account<br>Manager | dhdhshs                            | 2020-05-<br>20T23:04:22 | Contact form on profile    | true           |
| <              |         |        |         |                    |                                    |                         |                            |                |
| ∺ <b>4</b> 1 ► | ₽       |        |         | Export Excel       |                                    |                         | 1                          | - 8 of 8 items |
|                |         |        |         |                    |                                    |                         |                            |                |

| Firstname | Surname | City   | Email | Country | Profession      | Question                     | CreateDateTime      | Surrce                  | TermsAccepted |
|-----------|---------|--------|-------|---------|-----------------|------------------------------|---------------------|-------------------------|---------------|
| Mathias   |         | Berlin |       | Germany | Account Manager |                              | 2020-05-20T22:59:09 | Contact form on profile | TRUE          |
| Mathias   |         | Berlin |       | Germany | Account Manager |                              | 2020-05-20T23:04:39 | Contact form on profile | TRUE          |
| Mathias   |         | Berlin |       | Germany | Account Manager |                              | 2020-05-20T22:59:15 | Contact form on profile | TRUE          |
| calvin    |         |        |       |         |                 | 123213                       | 2020-05-20T23:11:08 | Contact form on profile | TRUE          |
| Mathias   |         | Berlin |       | Germany | Account Manager | dhdhshs                      | 2020-05-20T23:04:22 | Contact form on profile | TRUE          |
| Mathias   |         | Berlin |       | Germany | Account Manager | This is my question nummer 1 | 2020-05-21T09:17:02 | Contact form on profile | TRUE          |
| Mathias   |         | Berlin |       | Germany | Account Manager | hsdhdhsgsg                   | 2020-05-20T23:04:02 | Contact form on profile | TRUE          |
| Mathias   |         | Berlin |       | Germany | Account Manager |                              | 2020-05-20T23:11:46 | Contact form on profile | TRUE          |

#### In the Virtual Leads, you will find the collected data:

Every single contact request is listed and provided with a time stamp, if attendee agrees to enter the company page by sharing their data (delegate can choose to enter anonymously).

"TermsAccepted" is displayed as "true" when the attendee has approved the Terms & Conditions.

The shared contact details (defined by the EAN) are:

- Time Stamp
- Firstname
- Surname
- E-mail
- Profession
- City
- Country

You can export data to Microsoft Excel by clicking here

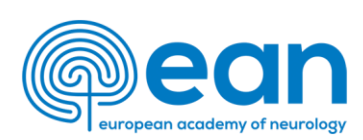

# NEED ANY HELP? CONTACT US!

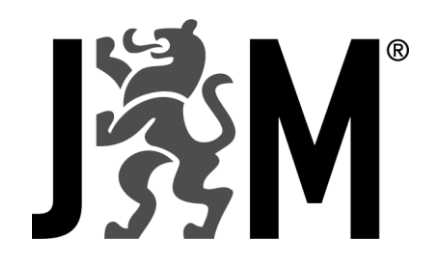

JMarquardt Technologies GmbH <u>industry@m-events.com</u>

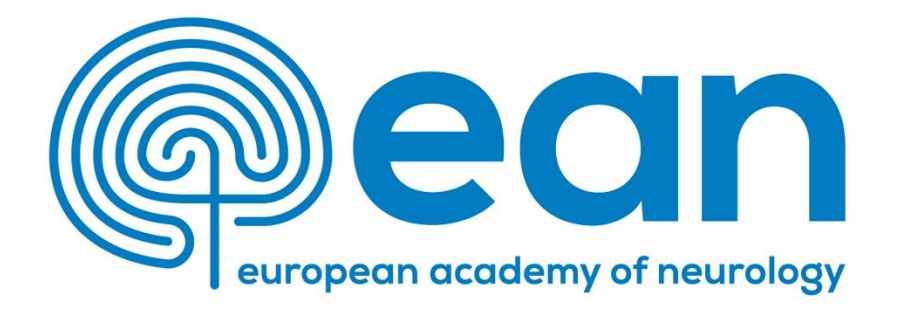

EAN Industry Department industry@ean.org

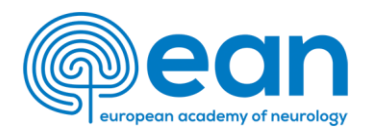